## Teken in na www.photovaultonline.com

| Photo Vault Online - Windows Internet Explorer                                                          | The second                                                                                                    | statute and like                                                                                                    |                                                                                                    |
|----------------------------------------------------------------------------------------------------|----------------------------------------------------------------------------------------------------|----------------------------------------------------------------------------------------------------|----------------------------------------------------------------------------------------------------|
| COC V Ittp://www.photovaultonline.com/                                                                  | ohotovault/index.php                                                                                                    |                                                                                                    | ▼ 🖄 43 ×                                                                                                    |
| <ul> <li>☆ Favorites</li> <li>☆ Suggested Sites ▼ </li> <li>Ø Fr</li> <li>Photo Vault Online</li> </ul> | ee Hotmail 🖉 Web Slice Gallery ▼                                                                                                    |                                                                                                    | 👌 🕶 🔊                                                                                                    |
|                                                                                                    | Photo Vault Online<br>Home Lo in Register Helf The Other Project                                                                                                    |                                                                                                    | You are currently only a Guest                                                                                                    |
|                                                                                                    | Featured Events<br>4th Bethlehem Fotografieklub Salor<br>Upload photos Already<br>1st Midrand CC Monochrome Salor<br>Upload photos Already<br>2nd Randburg Salon 2013 (<br>Upload photos Already<br>2nd Edenvale Photographic Club Sal<br>Upload photos Already | 1 2013 (Closing: 09 Feb 2013)<br>uploaded? Enter here<br>1 2013 (Closing: 23 Feb 2013)<br>uploaded? Enter here<br>Closing: 02 Mar 2013)<br>uploaded? Enter here<br>On 2013 (Closing: 23 Mar 2013)<br>uploaded? Enter here | PhotovaultOnline<br>News         Photo Club Admin         The promised photo club<br>admin system went life<br>on the 2nd of January!         It is currently in a beta<br>testing stage with 2<br>clubs. If all goes well, it<br>will be opened to the<br>other clubs (for those who<br>are interested in using it)<br>on the first of February         A user and admin manual<br>will also be finalised<br>during January         Like always, the basic<br>club admin system (as it<br>is now) will be free for<br>clubs as long as enough<br>paying events cover the<br>hosting costs. |
|                                                                                                    | # of Active PhotovaultOnline Members<br>2923                                                                                                    | # of Photos in the Vault<br>186832                                                                                                    | Average Size per Photo<br>349Kb                                                                                                    |
|                                                                                                    | Copyright © 2009,2013                                                                                                    | PhotovaultOnline.com. (Version 2 Build 1)<br>Il Rights Reserved.                                                                                                    | S Internet   Protecte                                                                                                    |

Klik op **Register** 

| 🔗 Photo Vault Online - Register - Windows Internet Explorer                              | Annual (regards, stor, strand and                                                                                                    |                           |                   |
|------------------------------------------------------------------------------------------|----------------------------------------------------------------------------------------------------|---------------------------|-------------------|
| CO V Thttp://www.photovaultonline.com/photovault/index.php?r=register                    | /create                                                                                                    | 🔹 🔛 😽 🗙 🔽 Bing            | 🐸 🔹 م             |
| 🖕 Favorites 🛛 🙀 🔽 Suggested Sites 👻 🖉 Free Hotmail 🖉 Web Slice Galler                    | y •                                                                                                    |                           |                   |
| Photo Vault Online - Register                                                            |                                                                                                    | 🏠 🕶 🖾 👻 📑 🖷 Page 🕶 Safety | • Tools • 🔞 • 👋 🚺 |
| Photo Vault                                                                              | Online                                                                                                    |                           | · 1               |
|                                                                                          |                                                                                                    |                           |                   |
| Home Login Regist                                                                        | er Help The Other Project                                                                                                    |                           |                   |
|                                                                                          | You are cum                                                                                                    | ently only a Guest        | 🔳 🖪 1             |
| Register an Acco                                                                         | ount                                                                                                    |                           |                   |
| Are you currently waiting fo<br>Also remember to check ye<br>The original email could be | r your Registration email? Click [ <u>Here]</u> to resend registration confirmation email.<br>ur Mail Client's Spam Folder.<br>marked as a possible spam message.                                                                                  |                           |                   |
|                                                                                          |                                                                                                    |                           |                   |
| Fields with * are required.                                                              |                                                                                                    |                           |                   |
| Login ID *                                                                               | Sannie (Create your own Login Id)                                                                                                    |                           |                   |
| Password *                                                                               | •••••                                                                                                    |                           |                   |
| Repeat Password *                                                                        | •••••                                                                                                    |                           |                   |
| Account Type                                                                             | I want to register myself (for entering in Salons, Clubs, Honours etc.)                                                                                                    |                           | 00                |
| Group Name                                                                               |                                                                                                    |                           |                   |
| Firstname *                                                                              | Sannie                                                                                                    |                           |                   |
| Lastname *                                                                               | Smit                                                                                                    |                           |                   |
| Email Address *                                                                          | anlie.botha@sanlam.co.za                                                                                                    |                           |                   |
| Honours                                                                                  |                                                                                                    |                           |                   |
| Club Star Rating                                                                         | 3                                                                                                    |                           |                   |
| Landline Phone Number                                                                    |                                                                                                    |                           |                   |
| Mobile Phone Number                                                                      |                                                                                                    |                           |                   |
| Address                                                                                  |                                                                                                    |                           |                   |
| Address (cont.)                                                                          |                                                                                                    |                           | E                 |
| Address (cont.)                                                                          |                                                                                                    |                           |                   |
| Address (cont.)                                                                          |                                                                                                    |                           |                   |
| Security Question *                                                                      | Wat is my boetie se naam?                                                                                                    |                           |                   |
| Security Answer*                                                                         | Jannie                                                                                                    |                           |                   |
| Keep my Informed                                                                         | Please send me reminder emails of exciting competitions I qualify for)                                                                                                    |                           | <b>K</b> 🖉        |
| ( The Security Guestion and<br>Use a question that only yo<br>wants to reset the passand | Answer will be used for password retrieval in the case where you togot your password,<br>su will know the answer to. Remember - it's purpose is to make sure it is really you who<br>Example: What was your caf's name when you lived in Cullinan? |                           |                   |
| Verification Code                                                                        | fuvitae fin ut top                                                                                                    |                           | 👄 💀               |
|                                                                                          | Get a new code                                                                                                    |                           | _ 🔌 🧕             |
| Please<br>Letters                                                                        | enter the letters as they are shown in the image above.<br>are not case-sensitive.                                                                                                    |                           | P. 4              |
| Regis                                                                                    | ster                                                                                                    |                           | 11:51 AM          |
|                                                                                          |                                                                                                    |                           | 31/01/201         |

Vul nou die vorm in (let op die \* wat verpligte velde aanduit), tik die Verification Code in die laaste blokkie en klik op **Register** 

| nternet Exp 🖉 Photo Vault Online - Register - Windows Internet Exp | orer                                                                                                    |                               |                 |
|--------------------------------------------------------------------|----------------------------------------------------------------------------------------------------|-------------------------------|-----------------|
| S S + ttp://www.photovaultonline.com/ph                            | otovault/index.php?r=register/create                                                                                        |                               | 🍼 🕈 ۹           |
| 🚖 Favorites 🛛 🙀 🎦 Suggested Sites 👻 🔊 Free                         | Hotmail 🝘 Web Slice Gallery 🕶                                                                                               |                               |                 |
| Photo Vault Online - Register                                      |                                                                                                    | 🚹 🔻 🛐 👻 🖃 🖶 👻 Page 👻 Safety 🕶 | Tools 🔻 🔞 🕈 👋 🔛 |
|                                                                    | Please fix the following input errors:<br>The supplied LoginId already belongs to somebody else, please use another LoginId |                               | · 🚺             |
|                                                                    | Login ID * SamjeSmit (Create your own Login Id)                                                                             |                               | <b>1</b>        |
|                                                                    | Password *                                                                                                    |                               |                 |
|                                                                    | Repeat Password *                                                                                                    |                               | 03              |

As een van die velde nie reg ingevul was nie, sal jy 'n boodskap kry om te sê hoe om dit reg te maak. Klik weer op **Register** as jy klaar is.

Daar word nou 'n epos na jou adres toe gestuur as bevestiging.

| Photo vault Unline - Success Register - Wind | ows Internet Explorer                                                                                                    |                                                     |                   |
|----------------------------------------------|----------------------------------------------------------------------------------------------------|-----------------------------------------------------|-------------------|
| 🚱 🝚 👻 http://www.photovaultonline            | com/photovault/index.php?r=register/success                                                                                                    | 👻 🔯 🤸 🔀 Bing                                        | P +               |
| Favorites 🙀 🌄 Suggested Sites 🕶              | Free Hotmail      Web Slice Gallery      ▼                                                                                                    | 🏠 🕶 🗟 👻 🖃 📾 🕶 Page 🕶 Safety                         | y 🕶 Tools 🕶 🔞 🖛 👋 |
|                                              | Photo Vault Online                                                                                                    |                                                     |                   |
|                                              | Home Login Register Help The Other Project                                                                                                    |                                                     |                   |
|                                              |                                                                                                    | You are currently only a Guest                      |                   |
|                                              | A confirmation email was send to the supplied email address.                                                                                                    |                                                     |                   |
|                                              | Please check your email for the arrival of the confirmation email. The email will conta<br>link. It will open in your browser to finalise the registration process. | in a confirmation link. Please <i>click</i> on this |                   |
|                                              | If the email did not arrive in about 20 minutes, please check your Mail Client spam to<br>possible spam.                                                            | older to ensure that it was not marked as           |                   |
|                                              | find links to resend the registration email on the registration and login pages                                                                                     | The registration communication email. Too will      |                   |
|                                              | Copyright © 2009,2013 PhotovauliOnline.com. (Version<br>All Rights Reserved.                                                                                        | 2 Build 1)                                          |                   |
|                                              | Powered by <u>in Framework</u> .                                                                                                    |                                                     |                   |

Die epos bevat 'n skakel waarop jy moet klik om die registrasie te aktiveer.

|                                                                                                    |                                                                                                    |                                                                                                    |                                                                                                    |                                                                                                  |                                                                                                    |                                                                                                |                                                                                                    |                                                                                      | 1.5                                                    |                                             |                                          |                               |                                                       |                                                                                                    |                                                    |                           |        | C   |
|----------------------------------------------------------------------------------------------------|----------------------------------------------------------------------------------------------------|----------------------------------------------------------------------------------------------------|----------------------------------------------------------------------------------------------------|--------------------------------------------------------------------------------------------------|----------------------------------------------------------------------------------------------------|------------------------------------------------------------------------------------------------|----------------------------------------------------------------------------------------------------|--------------------------------------------------------------------------------------|--------------------------------------------------------|---------------------------------------------|------------------------------------------|-------------------------------|-------------------------------------------------------|----------------------------------------------------------------------------------------------------|----------------------------------------------------|---------------------------|--------|-----|
| File Messa                                                                                                    | age                                                                                                    | 0323                                                                                                    |                                                                                                    |                                                                                                  |                                                                                                    |                                                                                                |                                                                                                    |                                                                                      | -                                                      |                                             | -                                        |                               | 0                                                     |                                                                                                    |                                                    |                           | 0      | C   |
| 🕞 Ignore 🗙                                                                                                    |                                                                                                    | ) 🔍 🛸                                                                                                    | eeting 🎦 Mo                                                                                                    | ove to: ?                                                                                        | 🙈 To Manager                                                                                                    | ÷ [                                                                                            | Rules *                                                                                                    |                                                                                      |                                                        | 1                                           | as                                       | Find Find                     | 2                                                     |                                                                                                    |                                                    |                           |        |     |
| & Junk - Delete                                                                                                    | Reply Reply                                                                                                    | Forward                                                                                                    | Rer                                                                                                    | nly & Delete                                                                                     | Create New                                                                                                    | - M                                                                                            | ove Actions                                                                                                    | Mark C                                                                               | ategorize Fo                                           | nT wollo                                    | ranslate                                 | Select x                      | Zoom                                                  |                                                                                                    |                                                    |                           |        |     |
| Delete                                                                                                    | All                                                                                                    | Respond                                                                                                    | ure                                                                                                    | Quid                                                                                             | k Steps                                                                                                    | G G                                                                                            | Move                                                                                                    | Unread                                                                               | Tags                                                   | Up *                                        | Ed                                       | liting                        | Zoom                                                  |                                                                                                    |                                                    |                           |        |     |
| Extra line break                                                                                                    | ks in this messag                                                                                                    | e were removed.                                                                                                    |                                                                                                    |                                                                                                  |                                                                                                    |                                                                                                |                                                                                                    |                                                                                      |                                                        |                                             |                                          |                               |                                                       |                                                                                                    |                                                    |                           |        |     |
| From: P                                                                                                    | Photo Vault Admini                                                                                                    | stration <johann@< td=""><td>/dwalt.net&gt;</td><td></td><td></td><td></td><td></td><td></td><td></td><td></td><td></td><td></td><td></td><td></td><td>Sent: Thu 3</td><td>31/01/2013 11</td><td>:53 AI</td><td>AN</td></johann@<> | /dwalt.net>                                                                                                    |                                                                                                  |                                                                                                    |                                                                                                |                                                                                                    |                                                                                      |                                                        |                                             |                                          |                               |                                                       |                                                                                                    | Sent: Thu 3                                        | 31/01/2013 11             | :53 AI | AN  |
| To: 💌 A                                                                                                    | Anlie Botha (SPF)                                                                                                    |                                                                                                    |                                                                                                    |                                                                                                  |                                                                                                    |                                                                                                |                                                                                                    |                                                                                      |                                                        |                                             |                                          |                               |                                                       |                                                                                                    |                                                    |                           |        |     |
| Cc:<br>Subject: Reg                                                                                                    | gistration Confirm                                                                                                    | ation - Photo Vau                                                                                                    | lt                                                                                                    |                                                                                                  |                                                                                                    |                                                                                                |                                                                                                    |                                                                                      |                                                        |                                             |                                          |                               |                                                       |                                                                                                    |                                                    |                           |        |     |
| Hello Sannie,                                                                                                    |                                                                                                    |                                                                                                    |                                                                                                    |                                                                                                  |                                                                                                    |                                                                                                |                                                                                                    |                                                                                      |                                                        |                                             |                                          |                               |                                                       |                                                                                                    |                                                    |                           | G.     | 100 |
|                                                                                                    |                                                                                                    |                                                                                                    |                                                                                                    |                                                                                                  |                                                                                                    |                                                                                                |                                                                                                    |                                                                                      |                                                        |                                             |                                          |                               |                                                       |                                                                                                    |                                                    |                           | 2      |     |
| Thank you for                                                                                                    | r registering on                                                                                                    | the My Photo                                                                                                    | Joult Acone                                                                                                    |                                                                                                  |                                                                                                    |                                                                                                | e selle cubmit uc                                                                                                    | ur Salon Er                                                                          | ntries.                                                |                                             |                                          |                               |                                                       |                                                                                                    |                                                    |                           |        |     |
| Please click on                                                                                                    | n the following                                                                                                    | link (it will ope                                                                                                    | n in your interr                                                                                                    | net browsers                                                                                     | s) to confirm you                                                                                                    | r registration                                                                                 | n. You may also                                                                                                    | use the co                                                                           | py and pas                                             | te meth                                     | nod if cli                               | ck does not                   |                                                       |                                                                                                    |                                                    |                           |        |     |
| http://www.p                                                                                                    | photovaultonli                                                                                                    | ne.com/photov                                                                                                    | ault/index.php                                                                                                    | p?r=confirm                                                                                      | Registration/che                                                                                                    | ck&key=395                                                                                     | 59&code=5245f                                                                                                    | 51ed599b67                                                                           | 703b832c24                                             | 49128af9                                    | 98                                       |                               |                                                       |                                                                                                    |                                                    |                           |        |     |
| Note that the                                                                                                    | duran                                                                                                    | "enco_off" LIR                                                                                                    | . To access th                                                                                                    | ne system aft                                                                                    | ter vour registra                                                                                                    | ion was fina                                                                                   | lised, use http:                                                                                                    | //www.ph                                                                             |                                                        |                                             | minstea                                  | d.                            |                                                       |                                                                                                    |                                                    |                           |        |     |
|                                                                                                    |                                                                                                    |                                                                                                    |                                                                                                    |                                                                                                  |                                                                                                    |                                                                                                |                                                                                                    |                                                                                      |                                                        |                                             | -                                        |                               |                                                       |                                                                                                    |                                                    |                           |        |     |
|                                                                                                    |                                                                                                    |                                                                                                    |                                                                                                    |                                                                                                  |                                                                                                    |                                                                                                |                                                                                                    |                                                                                      |                                                        |                                             |                                          |                               |                                                       |                                                                                                    |                                                    |                           |        |     |
|                                                                                                    |                                                                                                    |                                                                                                    |                                                                                                    |                                                                                                  |                                                                                                    |                                                                                                |                                                                                                    |                                                                                      |                                                        |                                             |                                          |                               |                                                       |                                                                                                    |                                                    |                           |        |     |
| Here are the d                                                                                                    | details of your                                                                                                    | registration, ple                                                                                                    | ase do not los                                                                                                    | se this inform                                                                                   | nation and keep                                                                                                    | it safe from o                                                                                 | others. In the e                                                                                                    | vent you fo                                                                          | orget your                                             | passwor<br>this an a                        | rd we ha                                 | ave a passw<br>trator will as | ord recovery s                                        | etup where you                                                                                                    | secret quest                                       | ion will be               |        |     |
| Here are the d<br>displayed so yo<br>site.                                                                                                    | details of your<br>vour secret ans                                                                                                    | registration, ple<br>wer would the                                                                                                    | ase do not los<br>be required t                                                                                     | se this inform<br>to confirm th                                                                  | nation and keep<br>ne operation of a                                                                                     | it safe from<br>password cl                                                                    | others. In the e<br>hange. If you ha                                                                                 | vent you fo<br>ave any tro                                                           | orget your<br>ubles with                               | passwor<br>this an a                        | rd we ha<br>administ                     | ave a passw<br>trator will as | ord recovery s<br>sist you. Just c                    | etup where your<br>ontact us using ti                                                                                                    | r secret quest<br>he contact for                   | ion will be<br>rm on the  |        |     |
| Here are the d<br>displayed so yo<br>site.                                                                                                    | details of your<br>your secret ans                                                                                                    | registration, ple<br>wer would the                                                                                                    | ase do not los<br>n be required t                                                                                   | se this inform<br>to confirm th                                                                  | nation and keep<br>ne operation of a                                                                                     | it safe from (<br>password cl                                                                  | others. In the e<br>hange. If you ha                                                                                 | vent you fo<br>ave any tro                                                           | orget your<br>ubles with                               | passwor<br>this an a                        | rd we ha<br>administ                     | ave a passw<br>trator will as | ord recovery s<br>sist you. Just c                    | etup where your<br>ontact us using ti                                                                                                    | r secret quest<br>ne contact for                   | ion will be<br>rm on the  |        |     |
| Here are the d<br>displayed so yo<br>site.<br>Account Do<br>Login ID: s                                                                                                    | details of your<br>your secret ans<br>Details<br>sanniesmit                                                                                                    | registration, ple<br>wer would the                                                                                                    | ase do not los<br>1 be required t                                                                                   | se this inform<br>to confirm th                                                                  | nation and keep<br>ne operation of a                                                                                     | it safe from o<br>password ch                                                                  | others. In the e<br>hange. If you ha                                                                                 | vent you fo<br>ave any tro                                                           | orget your<br>ubles with                               | passwor<br>this an a                        | rd we ha<br>administ                     | ave a passw<br>trator will as | ord recovery s<br>sist you. Just c                    | etup where your<br>ontact us using ti                                                                                                    | r secret quest<br>he contact for                   | ion will be<br>rm on the  |        |     |
| Here are the d<br>displayed so yo<br>site.<br>Account Do<br>Login ID: s<br>Password:                                                                                                    | details of your<br>your secret ans<br>Details<br>sanniesmit<br>I: Sannie                                                                                                    | registration, ple<br>wer would the                                                                                                    | ase do not los<br>o be required t                                                                                   | se this inform<br>to confirm th                                                                  | nation and keep<br>ne operation of a                                                                                     | it safe from (<br>password cl                                                                  | others. In the e<br>hange. If you ha                                                                                 | vent you fo<br>ave any tro                                                           | orget your<br>ubles with                               | passwor<br>this an a                        | rd we ha<br>administ                     | ave a passw<br>trator will as | ord recovery s<br>sist you. Just c                    | etup where your<br>ontact us using ti                                                                                                    | r secret quest<br>he contact for                   | tion will be<br>rm on the |        |     |
| Here are the d<br>displayed so yo<br>site.<br>Account Do<br>Login ID: s<br>Password:<br>Email: anli<br>Socret Our                                                                                                    | details of your<br>your secret ans<br>Details<br>sanniesmit<br>I: Sannie<br><u>lie.botha@san</u>                                                                                                    | registration, ple<br>wer would the<br><u>am.co.za</u>                                                                                                    | ase do not los<br>o be required t                                                                                   | se this inform<br>to confirm th                                                                  | nation and keep<br>ne operation of a                                                                                     | it safe from (<br>password ch                                                                  | others. In the e<br>hange. If you ha                                                                                 | vent you fo<br>ave any tro                                                           | orget your<br>ubles with                               | passwor<br>this an a                        | rd we ha                                 | ave a passw<br>trator will as | ord recovery s<br>sist you. Just c                    | etup where your                                                                                                    | r secret quest<br>he contact for                   | tion will be<br>rm on the |        |     |
| Here are the d<br>displayed so yo<br>site.<br>Account Di<br>Login ID: s<br>Password:<br>Email: anii<br>Secret Que<br>Secret Ans                                                                                                    | details of your<br>your secret ans<br>Details<br>sannlesmit<br>I: Sannle<br><u>lie.botha@san</u><br>testion: Wat is<br>swer: Jannie                                                                                        | registration, plo<br>wer would the<br>am.co.za<br>my boetie se n                                                                                                    | ase do not los<br>n be required t<br>aam?                                                                           | se this inform<br>to confirm th                                                                  | nation and keep<br>ne operation of a                                                                                     | it safe from (<br>password cł                                                                  | others. In the e<br>hange. If you ha                                                                                 | vent you fo<br>ave any tro                                                           | orget your<br>ubles with                               | passwor<br>this an a                        | rd we ha                                 | ave a passw<br>trator will as | ord recovery s<br>sist you. Just c                    | etup where you<br>ontact us using ti                                                                                                    | r secret quest                                     | ion will be<br>rm on the  |        |     |
| Here are the d<br>displayed so yo<br>site.<br>Account Di<br>Login ID: s<br>Password:<br>Email: anli<br>Secret Que<br>Secret Ans                                                                                                    | details of your<br>your secret ans<br>Details<br>sanniesmit<br>I: Sannie<br><u>lie.botha@san</u><br>sestion: Wat is<br>swer: Jannie                                                                                        | registration, plo<br>wer would the<br>am.co.za<br>my boetie se n                                                                                                    | ase do not los<br>h be required t<br>aam?                                                                           | se this inform<br>to confirm th                                                                  | nation and keep<br>ne operation of a                                                                                     | it safe from (<br>password ch                                                                  | others. In the e<br>hange. If you ha                                                                                 | vent you fo<br>ave any tro                                                           | orget your<br>ubles with                               | passwor<br>this an a                        | rd we ha                                 | ave a passw<br>trator will as | ord recovery s<br>sist you. Just c                    | etup where your                                                                                                    | r secret quest                                     | ion will be<br>rm on the  |        |     |
| Here are the d<br>displayed so yo<br>site.<br>Account Di<br>Login ID: s<br>Password:<br>Email: anii<br>Secret Que<br>Secret Ans                                                                                                    | details of your<br>your secret ans<br>Details<br>sanniesmit<br>: Sannie<br><u>lie.botha@san</u><br>eestion: Wat is<br>sswer: Jannie                                                                                        | registration, plo<br>wer would the<br><u>am.co.za</u><br>my boetie se n                                                                                                    | ase do not los<br>h be required t<br>aam?                                                                           | se this inform<br>to confirm th                                                                  | nation and keep<br>ne operation of a                                                                                     | it safe from (<br>password cl                                                                  | others. In the e<br>hange. If you ha                                                                                 | vent you fo                                                                          | orget your<br>ubles with                               | passwor<br>this an a                        | rd we h:<br>administ                     | ave a passw<br>trator will as | ord recovery s<br>sist you. Just c                    | etup where youn                                                                                                    | r secret quest                                     | ion will be<br>rm on the  |        |     |
| Here are the d<br>displayed so yo<br>site.<br>Account Dr<br>Login ID: s<br>Password:<br>Email: <u>anh</u><br>Secret Que<br>Secret Ans<br>How to use the                                                                                              | details of your<br>your secret ans<br>Details<br>sanniesmit<br>: Sannie<br><u>lie.botha@san</u><br>lestion: Wat is<br>swer: Jannie<br>ne site:                                                                             | registration, ple<br>wer would the<br><u>am.co.za</u><br>my boetie se n                                                                                                    | ase do not los<br>o be required t<br>aam?                                                                           | se this inform<br>to confirm th                                                                  | nation and keep<br>ne operation of a                                                                                     | it safe from (<br>password cl                                                                  | others. In the e<br>hange. If you ha                                                                                 | vent you fo                                                                          | orget your<br>ubles with                               | passwor<br>this an a                        | rd we ha                                 | ave a passw<br>rrator will as | ord recovery s                                        | etup where youn                                                                                                    | secret quest                                       | ion will be<br>rm on the  |        | =   |
| Here are the d<br>displayed so yo<br>site.<br>Account Di-<br>Login ID: s<br>Password:<br>Email: anh<br>Secret Que<br>Secret Ans<br>How to use the                                                                                                    | details of your<br>your secret ans<br>Details<br>sanniesmit<br>I: Sannie<br>lie.botha@san<br>estion: Wat is<br>swer: Jannie                                                                                                | registration, ple<br>wer would the<br><u>am.co.za</u><br>my boetie se n                                                                                                    | ase do not los<br>o be required t<br>aam?                                                                           | se this inform<br>to confirm th                                                                  | nation and keep<br>ne operation of a                                                                                     | it safe from o<br>password cł                                                                  | others. In the e<br>hange. If you ha                                                                                 | vent you fo                                                                          | orget your                                             | passwor<br>this an a                        | rd we ha                                 | ave a passw<br>trator will as | ord recovery s                                        | etup where youn                                                                                                    | secret quest                                       | ion will be<br>rm on the  |        |     |
| Here are the d<br>displayed so yo<br>site.<br>Account Di<br>Login ID: 5<br>Password:<br>Email: anli<br>Secret Que<br>Secret Ans<br>How to use the<br>Use the [My P                                                                                   | details of your<br>your secret ans<br>Details<br>sanniesmit<br>I: Sannie<br><u>lie.botha@san</u><br>estion: Wat is<br>swer: Jannie<br>ne site:<br>Photos] menu                                                             | registration, ple<br>wer would the<br><u>am.co.za</u><br>my boetie se n<br>option to uploa                                                                                                    | ase do not los<br>o be required t<br>aam?<br>d a set of phot                                                        | to confirm th                                                                                    | nation and keep<br>ne operation of a<br>ploaded, you ma                                                                  | it safe from (<br>password ch<br>y use them in                                                 | others. In the e<br>hange. If you ha                                                                                 | vent you fo<br>ave any troi<br>etitions.                                             | orget your<br>ubles with                               | passwor<br>this an a                        | rd we ha                                 | ave a passw<br>trator will as | ord recovery s                                        | etup where your                                                                                                    | secret quest                                       | ion will be               | 10     |     |
| Here are the d<br>displayed so yo<br>site.<br>Account Di<br>Login ID: s<br>Password:<br>Email: anti<br>Secret Que<br>Secret Ans<br>How to use the<br>Use the [My P]<br>To use it in a co                                                             | details of your<br>your secret ans<br>Details<br>sanniesmit<br>is: Sannie<br>lie.botha@san<br>lestion: Wat is<br>swer: Jannie<br>ne site:<br>Photos] menu<br>competition, cil                                              | registration, ple<br>wer would the<br>am.co.za<br>my boetie se n<br>option to uploa                                                                                                    | ase do not los<br>, be required t<br>aam?<br>d a set of phot<br>ntries] menu d                                      | se this inform<br>to confirm th<br>tos. Once up<br>option to ass                                 | nation and keep<br>ne operation of a<br>ploaded, you ma<br>sign your upload                                              | it safe from o<br>password ch<br>y use them in                                                 | others. In the e<br>hange. If you ha<br>n several compo<br>o a specific comp                                         | vent you fo<br>ave any troi<br>etitions.<br>petitions.                               | orget your<br>ubles with                               | passwor<br>this an a                        | rd we ha                                 | ave a passw<br>trator will as | ord recovery s                                        | etup where youn                                                                                                    | r secret quest                                     | ion will be               |        |     |
| Here are the d<br>displayed so yu<br>site.<br>Account Di-<br>Login ID: s<br>Password:<br>Email: anh<br>Secret Que<br>Secret Ans<br>How to use the<br>Use the [My P]<br>To use it in a co                                                             | details of your<br>your secret ans<br>Sanniesmit<br>I: Sannie<br>II: Sannie<br>II: Sannie<br>II: Sannie<br>II: Sannie<br>Swer: Jannie<br>ne site:<br>Photos] menu<br>Photos] menu                                          | registration, ple<br>wer would the<br>am.co.za<br>my boetie se n<br>option to uploa                                                                                                    | ase do not los<br>i be required t<br>aam?<br>d a set of phot<br>intries] menu d                                     | se this inform<br>to confirm th<br>tos. Once up<br>option to ass                                 | nation and keep<br>ne operation of a<br>ploaded, you ma<br>sign your upload                                              | it safe from o<br>password ch<br>y use them in<br>ed photos to                                 | others. In the e<br>hange. If you ha<br>n several compr<br>o a specific comp                                         | vent you fo<br>ave any trop<br>etitions.<br>petition.                                | orget your<br>ubles with                               | passwor<br>this an a                        | rd we ha                                 | ave a passw<br>trator will as | ord recovery s                                        | etup where youn                                                                                                    | r secret quest                                     | ion will be               |        |     |
| Here are the d<br>displayed so yr<br>site.<br>Account Di<br>Login ID: s<br>Password:<br>Email: anth<br>Secret Que<br>Secret Ans<br>How to use the<br>Use the [My P]<br>To use it in a co                                                             | details of your<br>your secret ans<br>Sanniesmit<br>I: Sannie<br>Ile botha@san<br>section: Watis<br>swer: Jannie<br>In site:<br>Photos] menu<br>competition, di                                                            | registration, pie<br>wer would the<br><u>am.co.za</u><br>my boetie se n<br>option to uploa<br>ck on the [My I                                                                                                    | ase do not los<br>i be required t<br>aam?<br>d a set of phot<br>ntries] menu o<br>anno uchon uc                     | to confirm th<br>to confirm th<br>tos. Once up<br>option to ass                                  | nation and keep<br>e operation of a<br>ploaded, you ma<br>sign your uploade                                              | it safe from in<br>password ch<br>y use them in<br>ed photos to                                | others. In the e<br>hange. If you ha<br>n several comp<br>a specific comp                                            | vent you fo<br>ave any trop<br>etitions.<br>petition.                                | orget your<br>ubles with                               | passwor<br>this an a                        | rd we ha                                 | ave a passw<br>trator will as | ord recovery s                                        | etup where you<br>ontact us using ti                                                                                                    | r secret quest                                     | ion will be<br>rm on the  |        |     |
| Here are the d<br>displayed so yr<br>site.<br>Account D<br>Login ID: s<br>Password:<br>Email: anii<br>Secret Aus<br>Secret Aus<br>Secret Aus<br>How to use the<br>Use the [My P]<br>To use it in a cc<br>You do not neet<br>the end of the           | details of your<br>voir secret ans<br>betails<br>sanniesmit<br>I: Sannie<br><u>lie Johta Gar</u><br>sestion: Wat is<br>swer: Jannie<br>he site:<br>Photos] menu<br>competition, cli<br>seed to upload ti<br>e year, to ent | registration, ple<br>wer would the<br><u>am.co.za</u><br>my boetie se n<br>option to uploa<br>ck on the [My I<br>he same photo<br>r for the annue                                                                                  | ase do not los<br>i be required t<br>aam?<br>d a set of phot<br>intries] menu (<br>again when yc<br>competition ,   | to confirm th<br>to confirm th<br>tos. Once up<br>option to ass<br>ou want to u:<br>you do not n | nation and keep<br>e operation of a<br>ploaded, you ma<br>sign your upload<br>se it in another o<br>need to upload ti    | it safe from in<br>password ch<br>y use them in<br>ed photos to<br>ompetition.<br>ee photos as | others. In the e<br>hange. If you ha<br>n several compro<br>o a specific comp<br>For example: 1<br>qain, just assien | vent you for<br>ave any trop<br>etitions.<br>Detition.<br>During the y<br>them to th | orget your<br>ubles with<br>year, every<br>e annual ci | r month,                                    | rd we ha<br>administ                     | ave a passw<br>trator will as | ord recovery s<br>sist you. Just c<br>l assign your p | etup where youn<br>ontact us using the second second                                                                                                    | r secret quest<br>ne contact for                   | ion will be<br>rm on the  | ≡      |     |
| Here are the d<br>displayed so yu<br>site.<br>Account Di<br>Login ID: s<br>Password:<br>Email: anhi<br>Secret Aus<br>Secret Aus<br>Secret Aus<br>How to use the<br>Use the [My P]<br>To use it in a co<br>You do not need<br>the end of the          | details of your<br>vector secret ans<br>Details<br>sanniesmit<br>i: Sannie<br>ie. botha@san<br>section: Wa't is<br>swer: Jannie<br>he site:<br>Photos] menu<br>competition, cli<br>red to upload t<br>y year, to ente      | registration, ple<br>wer would the<br><u>am.co.za</u><br>my boetie se n<br>option to uploa<br>ck on the [My I<br>he same photo<br>for the annua                                                                                    | ase do not los<br>be required t<br>aam?<br>d a set of phot<br>ntries] menu (<br>again when yc<br>competition, 1     | se this inform<br>to confirm th<br>tos. Once up<br>option to ass<br>ou want to u<br>you do not n | nation and keep<br>te operation of a<br>ploaded, you mar<br>sign your upload<br>use it in another o<br>reed to upload ti | it safe from i<br>password cl<br>y use them in<br>ad photos to<br>ompetition.<br>ie photos ag  | others. In the e<br>hange. If you he<br>n several compr<br>o a specific comp<br>For example: [<br>fain, just assign  | vent you for<br>ave any trop<br>etitions.<br>During the y<br>them to th              | orget your<br>ubles with<br>year, every<br>e annual co | r month,                                    | , you wi                                 | ave a passw<br>rrator will as | ord recovery s<br>ist you. Just c<br>I assign your p  | etup where yound of the stand of the stand o | r secret quest<br>e contact for<br>nthly club con  | ion will be<br>rm on the  | == At  |     |
| Here are the d<br>displayed so yu<br>site.<br>Account Di-<br>Login ID: s<br>Password:<br>Email: anh<br>Secret Que<br>Secret Ans<br>How to use the<br>Use the [My P]<br>To use it in a co<br>You do not neet<br>the end of the                        | details of your<br>your secret ans<br>sanniesmit<br>: Sannie<br>He. botha@san<br>testion: Wat is<br>swer: Jannie<br>he site:<br>Photos] menu<br>competition, cli<br>ted to upload t<br>e year, to ente                     | registration, ple<br>wer would the<br><u>am.co.za</u><br>my boetie se n<br>option to uploa<br>ck on the [My I<br>he same photo<br>rfor the annua                                                                                   | ase do not los<br>s be required t<br>aam?<br>d a set of phot<br>ntries] menu o<br>again when yc<br>competition, t   | se this inform<br>to confirm th<br>tos. Once up<br>option to ass<br>ou want to u<br>you do not n | nation and keep<br>ne operation of a<br>ploaded, you ma<br>sign your upload<br>see it in another c<br>need to upload ti  | it safe from in password ch<br>y use them in<br>ed photos to<br>ompetition.<br>e photos ag     | others. In the e<br>hange. If you ha<br>n several compro-<br>a specific comp<br>For example: 1<br>gain, just assign  | vent you fo<br>ave any trop<br>etitions.<br>Detition.<br>During the y<br>them to th  | orget your<br>ubles with<br>year, every<br>e annual co | passwor<br>this an a<br>month,<br>ompetiti  | rd we hi<br>administ<br>don.             | ave a passw<br>trator will as | ord recovery s<br>ist you. Just c<br>l assign your p  | etup where yound us using the standard standard standar                                                                                                    | secret quest                                       | ion will be<br>rm on the  | ==     |     |
| Here are the d<br>displayed so yo<br>site.<br>Account D<br>Login (D: sawood)<br>Email: anh<br>Secret Que<br>Secret Ans<br>How to use the<br>Use the [My P]<br>To use it in a cc<br>You do not net<br>the end of the<br>Best regards,<br>Web Administ | details of your<br>your secret ans<br>sanniesmit<br>I: Sannie<br>lie Johtander<br>lie Johtander<br>swer: Jannie<br>lie Site:<br>Photos] menu-<br>competition, cli<br>eed to upload t<br>e year, to ente<br>tration         | registration, ple<br>wer would the<br>am.co.za<br>my boetie se n<br>option to uploa<br>ck on the [My I<br>he same photo<br>for the annua                                                                                           | ase do not los<br>is be required t<br>aam?<br>d a set of phot<br>intries] menu o<br>again when yc<br>competition, ' | to confirm th<br>to confirm th<br>tos. Once up<br>option to ass<br>ou want to u<br>you do not n  | nation and keep<br>e operation of a<br>ploaded, you mar<br>sign your upload<br>se it in another o<br>need to upload ti   | it safe from (<br>password cl<br>y use them in<br>ed photos to<br>ompetition,<br>e photos ag   | others. In the e<br>hange. If you h<br>n several compr<br>o a specific comp<br>For example: C<br>gain, Just assign   | vent you fo<br>ave any trop<br>etitions.<br>Detition.<br>During the y<br>them to th  | orget your<br>ubles with<br>year, every<br>e annual co | password<br>this an a<br>month,<br>ompetiti | rd we hi<br>administ<br>administ<br>ion. | ave a passw<br>trator will as | ord recovery s<br>ist you. Just c                     | etup where youn<br>ontact us using the standard standard s                                                                                                    | r secret quest<br>he contact for<br>nthly club con | ion will be<br>rm on the  | =      |     |

| 🤗 Photo Vault Online - Check ConfirmRegistration - Windows Internet Explorer                                                     |                                |                            |
|----------------------------------------------------------------------------------------------------|--------------------------------|----------------------------|
| Intp://www.photovaultonline.com/photovault/index.php?r=confirmRegistration/check&key=3959&ccode=5245f61ed599b6703b832c249128af98 | 👻 😔 😽 🗙 📴 Bing                 | 🔮 ד 🧟                      |
| 👷 Favorites 🛛 🖕 🌄 Suggested Sites 🔻 🔊 Free Hotmail 🖉 Web Slice Gallery 👻                                                         |                                |                            |
| Photo Vault Online - Check ConfirmRegistration                                                                                   | 🟠 🕶 🗟 👻 📾 👻 Page 🖬             | × Safety ▼ Tools ▼ 🔞 ▼ 👋 🔛 |
| Photo Mault Online                                                                                                    |                                |                            |
| The vent online                                                                                                    |                                | 13                         |
| Home Login Register Help The Other Project                                                                                       |                                |                            |
|                                                                                                    | You are currently only a Guest |                            |
| Your registration has been confirmed.                                                                                            |                                | - <mark>0</mark> 2         |
| Please click on the Login menu option above and log into the site using your Login ID and par                                    | ssword.                        |                            |
| Copyright © 2009;2013 Photowaut/Online.com. (Version 2 Build 1)<br>Aver Bloyts Reserved.<br>Provement yr Fransword (             |                                |                            |
|                                                                                                    |                                |                            |

Klik op **Login** en tik jou Login ID en wagwoord in. Die ID is nie kas-sensitief nie, maar die wagwoord is wel.

| A Photo Vault Online - Login - Windows Internet Explorer | Agency from the second state of                                                         |                                                                     |                   |            |
|----------------------------------------------------------|-----------------------------------------------------------------------------------------|---------------------------------------------------------------------|-------------------|------------|
| CO V Mttp://www.photovaultonline.com/photo               | vault/index.php?r=site/login                                                            | 👻 🗠 😽 🗙 🔁 Bing                                                      | + م               | 1          |
| Favorites 🏤 🌄 Suggested Sites 🔻 🔊 Free Ho                | tmail @ Web Slice Gallery ▼                                                             | 🦓 🔹 🛐 👻 🖂 🚔 💌 Page 🕶 Safet                                          | v • Tools • 👰 • » | 0          |
|                                                          |                                                                                         |                                                                     |                   | 1          |
|                                                          | Photo Vault Online                                                                      |                                                                     |                   |            |
|                                                          | Home Login Register Help The Other Project                                              |                                                                     |                   |            |
| •                                                        | Yo                                                                                      | u are currently only a Guest                                        |                   |            |
| 1                                                        | ogin                                                                                    | And the exception of the prove of the one of an annual transmission |                   | 03         |
|                                                          | -ogin                                                                                   |                                                                     |                   |            |
|                                                          | Login ID SannieSmit                                                                     |                                                                     |                   |            |
|                                                          | Password<br>Forgot your password? Click [Here] to reset your credentials.               |                                                                     |                   |            |
|                                                          | Remember me next time                                                                   |                                                                     |                   | 2          |
|                                                          | Login<br>registration email? Click [Here] to resend registration confirmation email.    |                                                                     |                   |            |
|                                                          |                                                                                         |                                                                     |                   |            |
|                                                          | Copyright © 2009,2013 PhotovsultOnline.com. (Version 2 Build 1)<br>All Rights Reserved. |                                                                     |                   | W          |
|                                                          | Powered by <u>Yii Framework</u> .                                                       |                                                                     |                   |            |
|                                                          |                                                                                         |                                                                     |                   |            |
|                                                          |                                                                                         |                                                                     |                   |            |
|                                                          |                                                                                         |                                                                     |                   |            |
|                                                          |                                                                                         |                                                                     |                   | K @        |
|                                                          |                                                                                         |                                                                     |                   |            |
|                                                          |                                                                                         |                                                                     |                   |            |
|                                                          |                                                                                         |                                                                     |                   | ۵ 🙆        |
|                                                          |                                                                                         |                                                                     |                   |            |
|                                                          |                                                                                         |                                                                     |                   | 01:52 PM   |
| Done                                                     |                                                                                         | Internet   Protected Mode: On                                       | a ▼ 🔍 100% ▼      | 31/01/2013 |

Klik op die Login knoppie.

Die skerm sal nou wys dat jy ingeteken is as Sannie Smit.

| Photo Vault Online - Windows Internet Explorer              | Support of the local division of the local division of the local d | Name and Address of Concession of Street, or other                                                                                                    | _                                                                                                    | - 0 <u>- ×</u>                                                                                                    |
|-------------------------------------------------------------|----------------------------------------------------------------------------------------------------|----------------------------------------------------------------------------------------------------|----------------------------------------------------------------------------------------------------|----------------------------------------------------------------------------------------------------|
| C Thttp://www.photovaultonline.com/photovault/index.        | php                                                                                                    |                                                                                                    | 👻 😒 🤸 🗙 📴 Bing                                                                                                    | <u>۹</u>                                                                                                    |
| 🔆 Favorites 🌾 🎦 Suggested Sites 🔻 🔊 Free Hotmail 🖉 W        | eb Slice Gallery 👻                                                                                                    |                                                                                                    | <u>0</u> • 8 • □ # •                                                                                                    | Page + Safety + Tools + @+ »                                                                                                    |
| Photo Vault Online<br>Photo<br>Featured<br>4tt<br>1s<br>2nd | Vault Online<br>y Clubs (Beta) My Details My Photo V<br>Events<br>Bethlehem Fotografieklub Salor<br>(Upload photos) (Already<br>2nd Randburg Salon 2013 (<br>Upload photos) (Already<br>Edenvale Photographic Club Sal<br>(Upload photos) (Already                                                                                                    | ault My Entries Half August 11<br>You are curre<br>12013 (Closing: 05 Feb 2013)<br>upfoaded? Enter here<br>Closing: 02 Mar 2013)<br>upfoaded? Enter here<br>Closing: 02 Mar 2013)<br>upfoaded? Enter here<br>On 2013 (Closing: 23 Mar 2013)<br>upfoaded? Enter here | A Uther Project  Intly authenticated as Sannie Smit  PhotovaultOnline News Photo Club Admin The promised photo club admin system went life on the 2nd of January1 It is currently in a beta testing stage with 2 clubs. Tail goes well, it will be opened to the other clubs (for those who are interested in using it) on the first of February A user and admin manual will also be finalised dumg January Like always, the basic club admin system (s it is now) will be free for clubs as ling as enough paying events cover the paying events cover the | Page × Safety × Tools × (*) × **                                                                                                    |
| 4                                                           | Astin DhatanadhOatina Namkara                                                                                                    | # «Chates is the Vault                                                                                                    | Ausseen Cine and Direte                                                                                                    |                                                                                                    |
| # of                                                        | 2923                                                                                                    | # 01 Photos in the Valit<br>186881                                                                                                    | 349Kb                                                                                                    |                                                                                                    |
|                                                             | Copyright © 2009,2013 A                                                                                                    | PhotovaultOnline.com. (Version 2 Build 1)<br>Il Rights Reserved.                                                                                                    |                                                                                                    | to 1:                                                                                                    |
|                                                             |                                                                                                    |                                                                                                    | Internet   Protected Mode: On                                                                                                    | A =      A 100%      T =      A 100%     A 100% |

Gaan kyk eers onder My Details na al jou inligting en maak seker dis reg.

| Photo Vault Online - Member - Windows I | itemet explorer                                                   |                                                                                                    |                                        |            |
|-----------------------------------------|-------------------------------------------------------------------|----------------------------------------------------------------------------------------------------|----------------------------------------|------------|
| Http://www.photovaultonli               | ne.com/photovault/index.php?r=member/u                            | pdate                                                                                                    | 🔻 🗟 🍫 🗙 🔽 Bing 🖉                       | -          |
| Favorites 🙀 🌄 Suggested Sites •         | Free Hotmail  Web Slice Gallery                                   |                                                                                                    | 💩 y 🗊 y 🗔 🚔 y Pagey Safetyy Toolsy 🌒 y | » 俊        |
| Photo Value online - Member             |                                                                   |                                                                                                    |                                        |            |
|                                         | Update My Details                                                 |                                                                                                    |                                        |            |
|                                         | Fields with * are required.                                       |                                                                                                    |                                        | L          |
|                                         | Password                                                          |                                                                                                    |                                        |            |
|                                         | Repeat Password                                                   |                                                                                                    |                                        |            |
|                                         | Account Type M                                                    | y Personal Account                                                                                                    |                                        |            |
|                                         | Firstname * S                                                     | annie                                                                                                    |                                        |            |
|                                         | Lastname * S                                                      | mit                                                                                                    |                                        |            |
|                                         | Email Address * a                                                 | nlie.botha@sanlam.co.za                                                                                                    |                                        |            |
|                                         | Honours                                                           |                                                                                                    |                                        |            |
|                                         | Club Star Rating 3                                                |                                                                                                    |                                        |            |
|                                         | PSSA Member Id                                                    |                                                                                                    |                                        |            |
|                                         | Landline Phone Number                                             |                                                                                                    |                                        |            |
|                                         | Mobile Phone Number                                               |                                                                                                    |                                        | =          |
|                                         | Address                                                           |                                                                                                    |                                        |            |
|                                         | Address (cont.)                                                   |                                                                                                    |                                        |            |
|                                         | Address (cont.)                                                   |                                                                                                    |                                        |            |
|                                         | Address (cont.)                                                   |                                                                                                    |                                        |            |
|                                         | Question * V                                                      | /at is my boetie se naam?                                                                                                    |                                        |            |
|                                         | Answer* J                                                         | annie                                                                                                    |                                        |            |
|                                         | Keep me Informed                                                  | (Please send me reminder emails of exciting competitions I qualify for)                                                                                                    |                                        | 15         |
|                                         | ( The Security Question and Ans<br>Use a question that only you w | wer will be used for password retrieval in the case where you forgot your password.<br>Il know the answer to. Remember - it's purpose is to make sure it is really you who |                                        |            |
|                                         | wants to reset the password. E:<br>Verification Code              | cample: What was your cat's name when you lived in Cullinan? )                                                                                                    |                                        |            |
|                                         |                                                                   | zefoxtw                                                                                                    |                                        |            |
|                                         | Please ent                                                        | Get a new code<br>or the letters as they are shown in the image above.                                                                                                    |                                        | F          |
|                                         | Letters are                                                       | not case-sensitive.                                                                                                    |                                        | ĥ          |
|                                         | Save                                                              |                                                                                                    |                                        | - 02<br>31 |

## Volgende stappe:

- 1. Laai jou foto's op Photovault (sien Stap2\_Laai fotos op Photovault.pdf), en daarna
- 2. Skryf foto's in vir 'n spesifieke kompetisie of salon (sien Stap3\_Inskryf vir kompetisie.pdf).